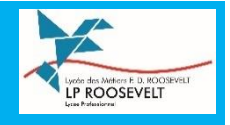

#### **Evaluations**

Accès aux évaluations à partir de la page d'accueil en cliquant sur Plus de détails (1) ou bien menu à gauche Evaluations (2).

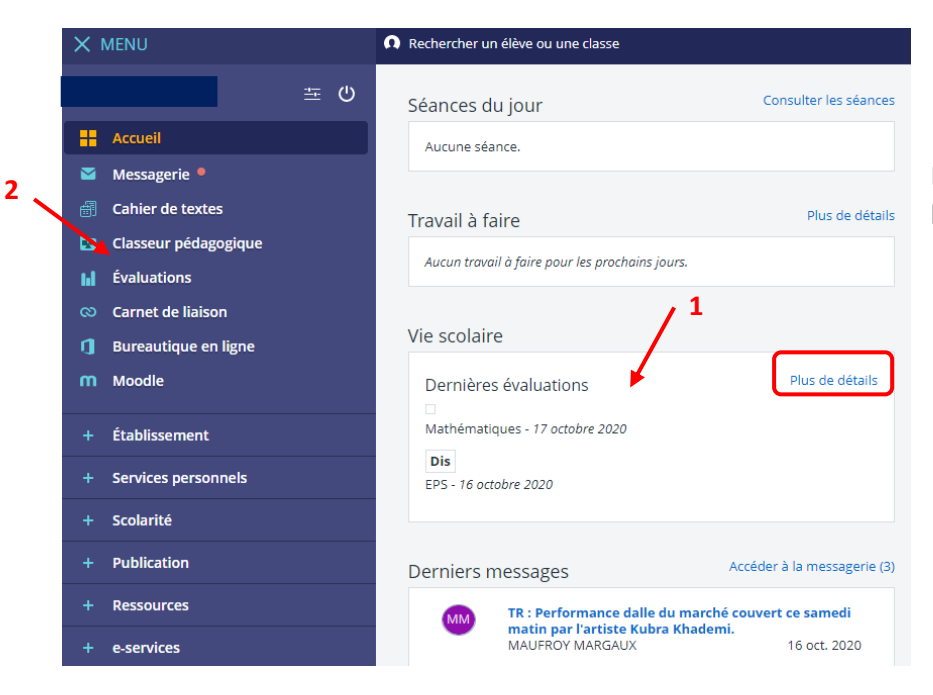

Les dernières évaluations apparaissent sur la page d'accueil.

# Évaluations

| Évaluations Compéten                   | ces Liste des bulletins |
|----------------------------------------|-------------------------|
| Vous êtes ici : <u>Évaluations</u> > É | valuations              |
| Filtres                                |                         |
| Période Premier semestre 🗙             |                         |
| Matières                               |                         |
| Professeurs                            | Évaluations             |
| EPS<br>Mme RODRIGUEZ (1ACCUEIL)        | / 20                    |
| Mathématiques<br>Mme PLAS (1ACCUEIL)   | / 20                    |

### Cahier de texte

L'emploi du temps et le cahier de texte se trouvent au même endroit.

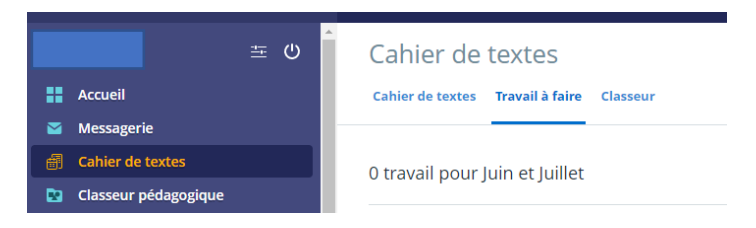

#### Espace des classes

Les espaces partagés permettent de mettre des documents à disposition des élèves mais aussi de récolter le travail des élèves

Mon bureau numérique --> Espace des classes --> choisir votre classe --> Dossiers partagés

| + e-services                                                           |                                                                             |                                                 |                           |
|------------------------------------------------------------------------|-----------------------------------------------------------------------------|-------------------------------------------------|---------------------------|
| – Espace des classes                                                   |                                                                             | Classe 1ACCUE                                   | IL                        |
| Classe 1ACCUEIL                                                        |                                                                             | Blog Dossiers partagés                          | Paramètres de la rubrique |
|                                                                        |                                                                             |                                                 |                           |
| Rechercher un élève ou une classe                                      |                                                                             | Mes portails 🔻     🔮                            | 0                         |
| Classe 1ACCUEIL                                                        |                                                                             |                                                 |                           |
| Blog Dossiers partagés                                                 |                                                                             | Ajouter à mes raccourcis                        | 5                         |
| Dossiers partagés<br>Espace utilisé : 35.4 Ma, disponible : 264.6 Ma ? |                                                                             |                                                 |                           |
| Arts Appliqués<br>Ajouté par MARGAUX MAUFROY 6.6 Mo                    | CO INTERVENTION FRANCAIS DOMAINE<br>PRO<br>Ajouté por SABINE POTABES 426 Ko | Mathématiques<br>Agouté par CAMILLÉ PLAS 154 Ko |                           |
| pse<br>Ajouté par CAROLINE GIDROL 28.2 Mo                              |                                                                             |                                                 |                           |

Si le professeur a configuré le dossier partagé avec remise en ligne de documents, l'élève peut maintenant à partir de son espace classe, ajouter un fichier dans le dossier partagé.

| Classe 1ACCUEIL                                |         |          |                                              |
|------------------------------------------------|---------|----------|----------------------------------------------|
| Blog Dossiers partagés                         |         |          |                                              |
|                                                |         |          |                                              |
| Dossiers partagés > MATHS                      |         |          | (Accès personnalisés)                        |
| Espace utilisé : 0 Ko, disponible : 264.6 Mo ? |         |          |                                              |
|                                                |         |          | Ajouter un sous-dossier Ajouter un fichier   |
| Nombre d'éléments affichés                     |         |          |                                              |
| 50 💌                                           |         |          |                                              |
| Titre C Ajouté par                             | Créé le | t Taille | Actions                                      |
| Actions                                        |         | Suppr    | imer la sélection Ajouter au porte-documents |
| Aucune donnée disponible dans le tableau       |         |          |                                              |

## Classeur pédagogique

L'onglet "Classeur pédagogique" permet de consulter toutes les ressources et activités pédagogiques diffusées par les enseignants au cours de l'année

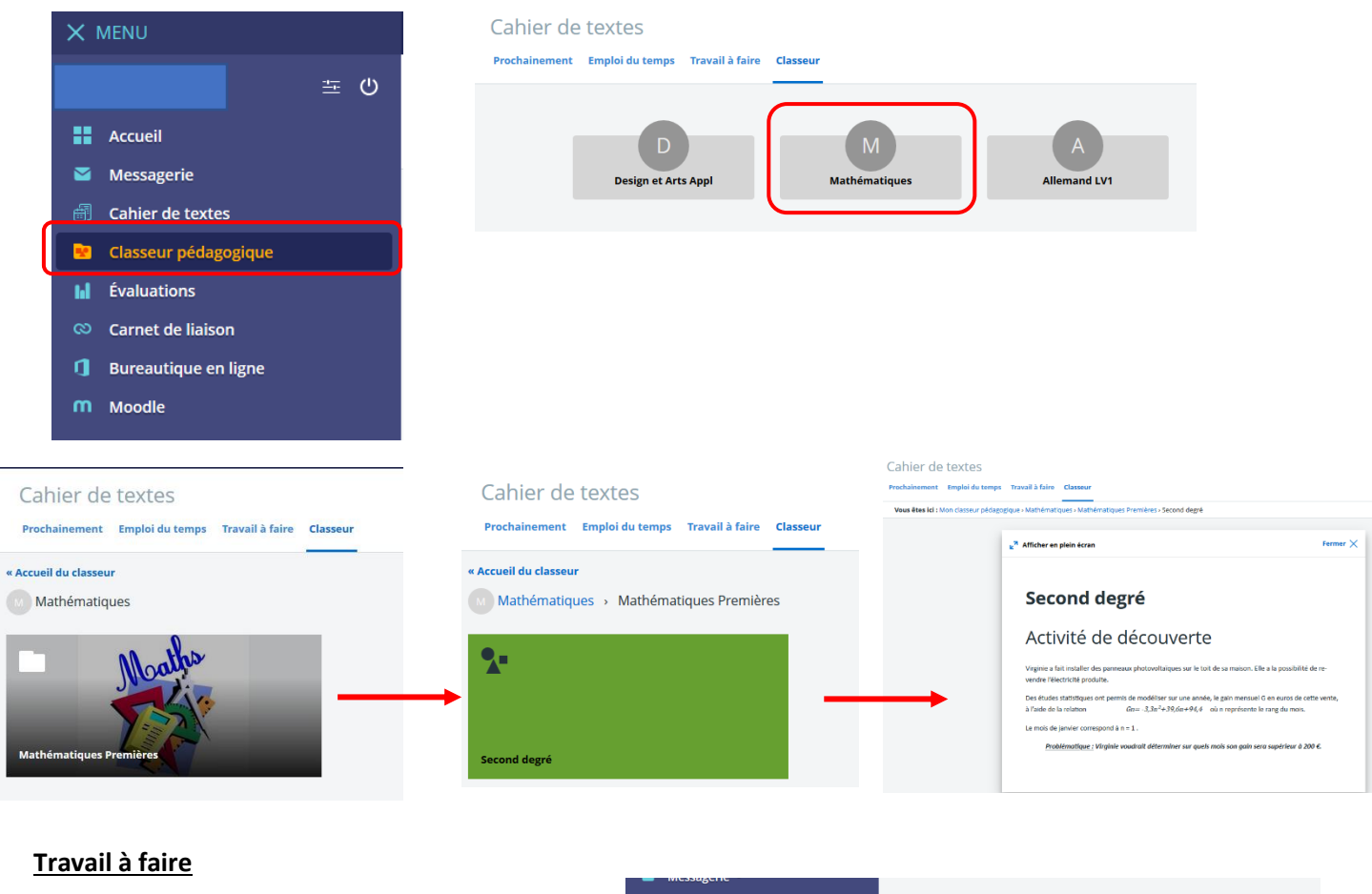

Sur la page d'accueil la partie « Travail à faire »

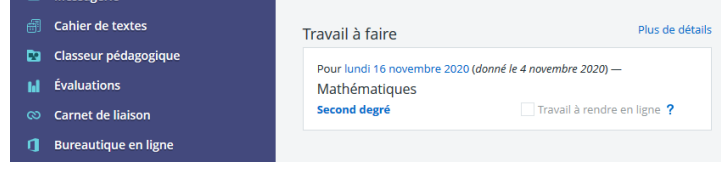

En cliquant sur ce travail, différentes informations apparaissent :

| Titre du travail 🛛 🗕 🛶                             | Second degré                             |                                                                       |                                                                               | Math           | × Fermer<br>ématiques<br>Mme PLAS |                                                                                      |
|----------------------------------------------------|------------------------------------------|-----------------------------------------------------------------------|-------------------------------------------------------------------------------|----------------|-----------------------------------|--------------------------------------------------------------------------------------|
|                                                    | Pour le <b>lundi 16</b><br>novembre 2020 | On comptabilisé                                                       | Donné le mercredi 4<br>novembre 2020                                          | Non<br>rendu 🚽 | Non<br>corrigé                    | Informations sur la date à                                                           |
| _                                                  | Consigne<br>Second degré                 |                                                                       |                                                                               |                |                                   | laquelle il faut rendre le<br>travail, état du travail<br>(rendu/non rendu), état du |
| Consignes (dans celles-<br>ci, il peut y avoir des |                                          |                                                                       |                                                                               |                |                                   | corrigé (corrigé/non                                                                 |
| liens vers d'autres sites                          | Votre fichier                            |                                                                       |                                                                               |                |                                   | corrige)                                                                             |
| ou des videos en lighey                            |                                          | Ajouter un fichier                                                    | Porte-documents                                                               |                |                                   |                                                                                      |
|                                                    |                                          | Glisser ici les ficl<br>Sélectionner<br>5 fichiers max. 10 Mo max par | niers à ajouter ou<br>des fichiers<br>fichier. Taille totale : 30 Mo.<br>Annu | ler Envoy      | ver le travail                    |                                                                                      |

Il existe 3 solutions pour rendre le travail, c'est le professeur qui a choisi le type de remise.

| ①Devoir écrit, avec l'éditeur de texte en ligne         | Travail rendu                                   |
|---------------------------------------------------------|-------------------------------------------------|
| En-dessous des consignes, il y a un éditeur de texte    | Votre texte                                     |
| Saisir la réponse directement dans l'éditeur de texte 🔍 |                                                 |
| Cliquer sur le bouton "Envoyer le travail"              |                                                 |
|                                                         | Mots : 0, Caractères (incluant HTML) : 0/1500 🦼 |
|                                                         | Annuler Envoyer le travail                      |

### **(2)** Devoir écrit, par la remise d'un fichier

En-dessous des consignes, il y a un espace de dépôt des fichiers Sélectionner le dossier dans votre ordinateur ou dans le porte-document

Cliquer sur le bouton "Envoyer le travail"

| Votre fichier |                                                               |
|---------------|---------------------------------------------------------------|
|               | Ajouter un fichier Porte-documents                            |
|               | 🖮 Glisser ici les fichiers à ajouter ou                       |
|               | Sélectionner des fichiers                                     |
|               | 5 fichiers max. 10 Mo max par fichier. Taille totale : 30 Mo. |

## **3** Devoir oral

Pour rendre un travail oral, il faut utiliser des navigateurs Internet compatibles (Chrome, Firefox ou Edge). Il faudra "autoriser l'utilisation du microphone".

Cliquer sur le bouton "Enregistrer"

| otre enregist    | rement |  |       |   |
|------------------|--------|--|-------|---|
| •<br>Enregistrer |        |  | 00:00 | ? |

Il est possible de supprimer l'enregistrement et d'en faire un autre

| Votre enregistrement |                     |
|----------------------|---------------------|
| • •                  | 00:00 / 00:07 📣 🛑 💼 |
|                      | 00:00 / 00:07 40    |

Cliquer sur "Envoyer le travail"

#### **Ressources**

Accès aux manuels numériques : Ressources --> Médiacentre

## Les différents manuels apparaissent, cliquer sur le manuel voulu pour l'ouvrir.

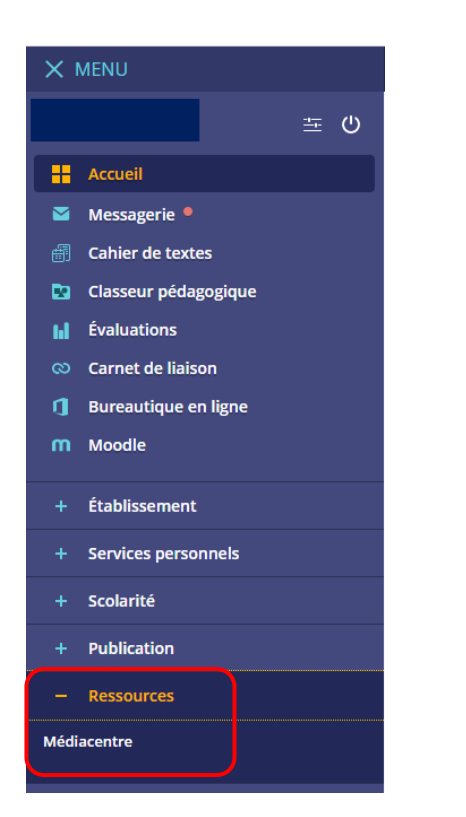

| <b>Q</b> Nom de la ressource | Rechercher                                                                                                    |
|------------------------------|----------------------------------------------------------------------------------------------------|
| - Options                    |                                                                                                    |
| THE REAL PROFILE             | Image: State State Stat |
| Alemand<br>Kaleidoskop       | Allemand - Kaleidoskop - A2 > B1 - (Grand format) MMS élève 1 an - 2018   Édité par NATHAN   Catégorie ressources d'entraînement et d'accompagnement scolaire   Niveaux Niveau éducatif détaillé (2015-) lycée professionnel   Disciplines Domaines d'enseignement de la voie générale et technologique   allemand (enseignement commun, optionnel)                                                                                                    |
| Haths 2                      | Mathématiques - Groupement C - 1re Bac Pro (2020) - Manuel<br>numérique élève<br>Édité par Delagrave<br>Catégorie manuels numériques                                                                                                    |